# Systém Komens – manuál pro rodiče

VYTVOŘIL: PETR CÓN

## Obsah

| Spuštění webové aplikace Bakaláři a vstup do systému Komens | 2    |
|-------------------------------------------------------------|------|
| Komens – posílání zpráv                                     | 4    |
| Komens – přijímání zpráv                                    | 6    |
| Komens – omlouvání absence                                  | . 10 |

### Spuštění webové aplikace Bakaláři a vstup do systému Komens

Pozn.: Návod je vyhotoven pro použití webové aplikace Bakaláři. Pokud používáte mobilní aplikaci Bakaláři, měl by být postup omlouvání absence a posílání či přijímání zpráv podobný. Některé nástroje a funkce se však v mobilní aplikaci mohou mírně lišit nebo tam dokonce mohou chybět.

Pro vstup do webové aplikace Bakaláři rozbalte menu **Pro žáky a rodiče** na webu <u>Masarykova gymnázia</u> a zvolte možnost **Bakaláři**. Pokud používáte mobilní aplikaci Bakaláři

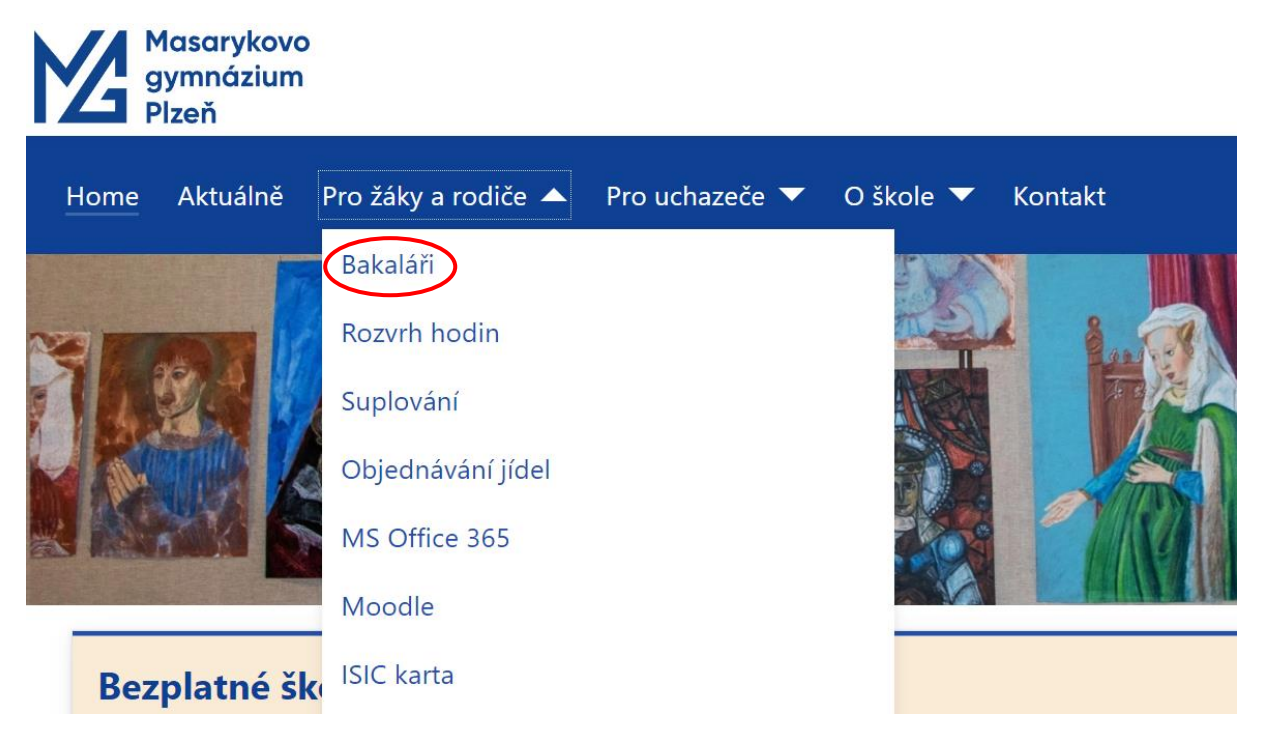

Přihlaste se svými přístupovými údaji, které přiděluje správce systému. Pokud přihlašovací údaje nemáte obraťte se na správce IT Masarykova gymnázia. Musí se jednat o přihlašující údaje pro rodiče žáků Masarykova gymnázia. Žáci mají své přihlašovací údaje, ale z pochopitelných důvodů mají nižší oprávnění než rodiče.

| Masarykovo gymnáz | zium, Plzeň, Petákc |
|-------------------|---------------------|
|                   |                     |
| Uživatelské jmér  | 10                  |
| Heslo             |                     |
| Zapamatovat       | Zapomenuté heslo    |
| Při               | hlásit              |

V levé části okna v základní nabídce zvolte položku Komens.

| 0            | BAKALÁŘI     |   |              |
|--------------|--------------|---|--------------|
| 0            | Můj přehled  |   |              |
| 19           | Karta žáka   |   | Rozvrh hodin |
| 1            | Klasifikace  | > |              |
| [ <u>Q</u>   | Výuka        | > |              |
|              | Osobní údaje | > | Tento den    |
| $\checkmark$ | Ankety       | > |              |
| Å            | Komens       | > | < 27.8. >    |
|              | Sestavy      | > |              |

Po kliknutí na položku Komens rozbalíte menu budete mít přístup k posílání a přijímání zpráv, nástěnce a k omluvenkám.

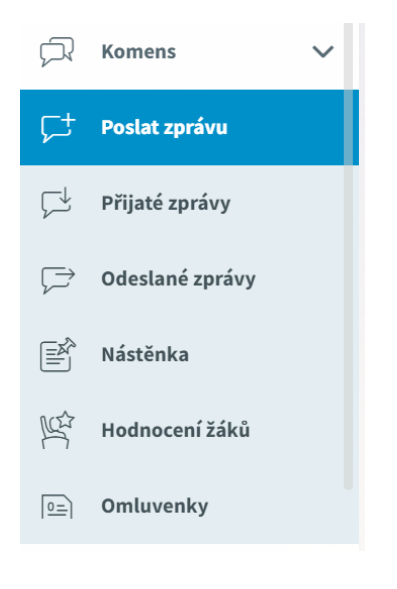

## Komens – posílání zpráv

Nejprve nastavíme typ zprávy na Obecná zpráva.

|                                                       | Osobní údaje    | > | Odeslán | Odeslání zprávy             |  |  |  |  |
|-------------------------------------------------------|-----------------|---|---------|-----------------------------|--|--|--|--|
| $\overline{\checkmark}$                               | Ankety          | > |         |                             |  |  |  |  |
| Ŗ                                                     | Komens          | ~ | Тур     | Obecná zpráva 🗸             |  |  |  |  |
|                                                       |                 | _ | Komu    | Obecná zpráva 🗸 🗸           |  |  |  |  |
| ۲¢                                                    | Poslat zprávu   |   | s pot   | Aktualita na první stránku  |  |  |  |  |
| ¢                                                     | Přijaté zprávy  |   | Titulek | Nástěnka třídy              |  |  |  |  |
|                                                       |                 |   |         | Hodnocení žáka              |  |  |  |  |
| $\begin{tabular}{lllllllllllllllllllllllllllllllllll$ | Odeslané zprávy |   | \$ \$   | B I U A v 🗇 🛣 🖻 🔂 🚱 Přílohy |  |  |  |  |
|                                                       | Nástěnka        |   |         |                             |  |  |  |  |

Následně nastavíme, komu je zpráva určena.

|                 | Osobní údaje    | > | Odeslá  | ní zprávy             |        |       |           |  |
|-----------------|-----------------|---|---------|-----------------------|--------|-------|-----------|--|
| $\checkmark$    | Ankety          | > |         |                       |        |       |           |  |
| R               | Komens          | ~ | Тур     | Obecná zpráva         | $\sim$ |       |           |  |
| -               |                 | _ | Komu    | rodiče - jeden žák    | $\sim$ |       | $\sim$    |  |
| ₽‡              | Poslat zprávu   |   | s pot   | rodiče - jeden žák    |        | ≥li   |           |  |
| Ç               | Přijaté zprávy  |   | Titulek | rodiče - jedna třída  |        |       |           |  |
|                 |                 |   |         | rodiče - podle úvazků |        |       |           |  |
| $[ \rightarrow$ | Odeslané zprávy |   | \$      | rodiče - volný výběr  |        | ñ 🖡 🔒 | 🖉 Přílohy |  |
|                 | Nástěnka        |   |         | žák                   |        |       |           |  |
|                 |                 |   |         | žáci - jedna třída    |        |       |           |  |
| Ŕ               | Hodnocení žáků  |   |         | žáci - podle úvazků   |        |       |           |  |
|                 | Omluvenky       |   |         | žáci - volný výběr    |        |       |           |  |
|                 |                 |   |         | učitel                |        |       |           |  |
|                 | Sestavy         | > |         | učitelé - skupiny     |        |       |           |  |

Po zvolení jedné z možností vybereme konkrétního rodiče, žáka, učitele nebo skupinu příjemců.

|                                                                                                    | Osobní údaje    | > | Odeslání zprávy                   |
|----------------------------------------------------------------------------------------------------|-----------------|---|-----------------------------------|
| $\bigtriangledown$                                                                                                    | Ankety          | > |                                   |
|                                                                                                    | Komens          | ~ | Typ Obecná zpráva                 |
| 다                                                                                                    | Poslat zprávu   |   | s potvrzením kopie třídnímu učite |
|                                                                                                    | Přijaté zprávy  |   | Titulek Seznam žáků               |
| $\begin{tabular}{ c c c c } \hline \begin{tabular}{ c c } \hline \begin{tabular}{ c c } \hline \begin{tabular}$ | Odeslané zprávy |   | A → B I <u>U</u> A → □      X     |
|                                                                                                    | Nástěnka        |   |                                   |
| R.                                                                                                    | Hodnocení žáků  |   |                                   |
|                                                                                                    | Omluvenky       |   |                                   |
|                                                                                                    | Sestavy         | > |                                   |

Pokud budete chtít poslat kopii zprávy třídnímu učiteli či potvrzení o přečtení zprávy, zaškrtněte k tomu určená pole.

#### Odeslání zprávy

| Komu rodiče - jeden žák 🗸               | $\sim$ |
|-----------------------------------------|--------|
| 🖌 s potvrzením 🗹 kopie třídnímu učiteli |        |
| Titulek                                 |        |

## Komens – přijímání zpráv

Pokud vám byla doručena zpráva v rámci systému Komens, přijde vám e-mailem notifikace (oznámení) o doručené zprávě.

| =    | M Gmail                                                                                 | Q Hledat v poště                                                   |
|------|-----------------------------------------------------------------------------------------|--------------------------------------------------------------------|
| 2    | 🖉 Nová zpráva                                                                           | □ • C :                                                            |
| Mail | Doručená pošta 2                                                                        | <ul> <li>Nepřečtené</li> </ul>                                     |
| Chat | ☆ S hvězdičkou                                                                          | 🗌 ☆ 🔉 webová aplikace Bak. Zpráva od Mgr.                          |
| æ    | Odložené                                                                                | <ul> <li>Vše ostatní</li> </ul>                                    |
| ÷    |                                                                                         |                                                                    |
|      | Zpráva od                                                                               | (učitel) > Doručená pošta ×                                        |
|      | webová aplikace Bakaláři <bakalari@mgplzen.< td=""><td>CZ&gt;</td></bakalari@mgplzen.<> | CZ>                                                                |
|      | Byla Vám doručena nová zpráva do webové aplika                                          | ace Bakaláři.                                                      |
|      | Čas odeslání zprávy: 28.08.2024 12:53:55<br>Odesílatel: (učitel)                        |                                                                    |
|      | <br>Tato zpráva byla vygenerována systémem, zde pr                                      | osím neodpovídejte, reagovat můžete v komunikačním systému Komens. |
|      | ← Odpovědět ) ( → Přeposlat )                                                           |                                                                    |

Pro zobrazení a přečtení zprávy je nutné vstoupit do webové aplikace Bakaláři, kde na úvodní stránce v sekci Oznámení uvidíte oznámení o nových zprávách.

| Ø         | Můj přehled          |   |
|-----------|----------------------|---|
| ß         | Karta žáka           |   |
| 1         | Klasifikace          | > |
| <u>[0</u> | Výuka                | > |
| 8         | Osobní údaje         | > |
| $\square$ | Ankety               | > |
| Ø         | Komens               | > |
|           | Sestavy              | > |
| ÷         | Vzdělávací materiály |   |
| Z         | Nástroje             | > |
| ?         | O aplikaci           | > |
|           |                      |   |
|           |                      |   |
|           |                      |   |

Po kliknutí na oznámení o nových zprávách přejdete na Přijaté zprávy.

| 0            | BAKALÁŘ        | - |                                                                                                    |                 |
|--------------|----------------|---|----------------------------------------------------------------------------------------------------|-----------------|
|              |                |   |                                                                                                    |                 |
| 0            | Můj přehled    |   | Přijaté zprávy — 29.7.2024 - 28.8.2024                                                                          |                 |
| 19           | Karta žáka     |   | 1 A B O Od nejnovějších                                                                                         | ~ 🖻             |
| 1            | Klasifikace    | > | <b>notifikace emailem</b><br>Zdravím všechny, posílám zprávu všem učitelům přes Komens, abych ověřil notifikaci | 28.8.2024 13:01 |
| <u>[</u> ]Q  | Výuka          | > | Mgr.<br>Problémový student<br>Pavel Novák má jen 60% docházky na můj předmět.                                   | 28.8.2024 12:53 |
| 0            | Osobní údaje   | > | <b>, 6SXB - rodiče</b><br>Dobrý den, omlouvám svoji dceru Lucii z výuky z důvodu nemoci. Díky                   | 28.8.2024 8:03  |
| $\checkmark$ | Ankety         | > | L                                                                                                    |                 |
| Ŗ            | Komens         | ~ |                                                                                                    |                 |
| Ç+           | Poslat zprávu  |   |                                                                                                    |                 |
| 다            | Přijaté zprávy |   |                                                                                                    |                 |

Kliknutím zobrazíte konkrétní zprávu, na kterou můžete hned odpovědět. U druhé zprávy v seznamu je červeným puntíkem naznačeno, že odesílatel zprávy požaduje potvrzení o přečtení.

|                                                                | Den                            | Týden | Měsíc | 1. pololetí 2 |
|----------------------------------------------------------------|--------------------------------|-------|-------|---------------|
| 🖘 🎓 🗹 Potvrdit přečtení                                        |                                |       |       |               |
| Mgr.                                                           |                                |       |       |               |
| Problémový student                                             |                                |       |       |               |
| Odesílatel si vyžádal potvrzení o přečtení. Pokud chcete potvr | zení poslat, <u>klikněte s</u> | sem.  |       |               |
| Pavel Novák má jen 60% docházky na můj předmět.                |                                |       |       |               |
|                                                                |                                |       |       |               |
|                                                                |                                |       |       |               |
|                                                                |                                |       |       |               |
|                                                                |                                |       |       |               |

Kliknutím na Potvrdit přečtení oznámíte odesílateli, že jste zprávu otevřeli.

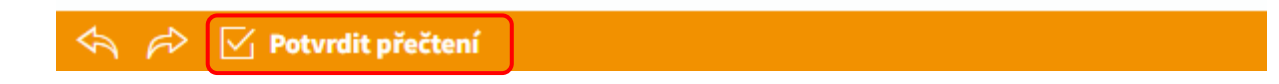

Pro odpověď na zprávu použijte ikonu šipky vlevo. Pro přeposlání dalšímu uživateli zvolte ikonu šipky vpravo.

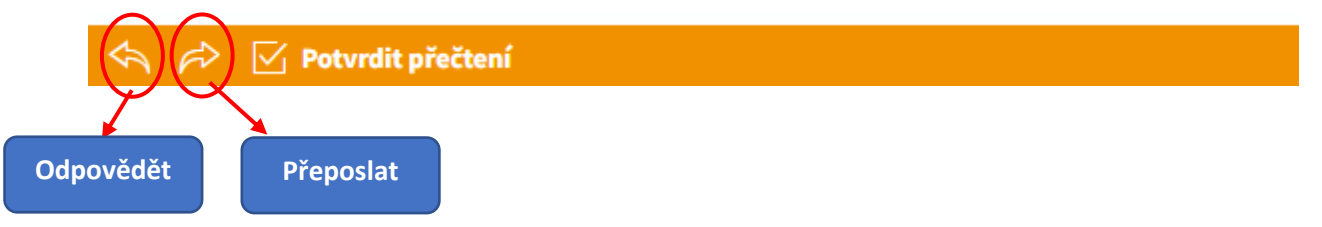

Po kliknutí na odpovědět se dostanete okno pro napsání a následné odeslání zprávy (tlačítko **Odeslat**). Před odesláním je možné zaškrtnout možnost s potvrzením.

| Odeslání zprávy                                                                                                    |                   |
|----------------------------------------------------------------------------------------------------|-------------------|
| Typ     Obecná zpráva       Komu     učitel       s potvrzením       Titulek       Re: Problémový student                                          |                   |
| Ahoj,         děkuji za informaci. S Pavlem to proberu.         P!         Původní zpráva:         Pavel Novák má jen 60% docházky na můj předmět. | Připojené soubory |
| Zrušit                                                                                                    | Odeslat           |
|                                                                                                    |                   |

### Komens – omluvení absence

Omluvenku zasílají rodiče a žáci, pokud toto mají povoleno v parametrech. Zpravidla třídnímu učiteli se zařadí do **Přijatých zpráv** a také do **Omluvenek**.

Pokud rodič pošle omluvenku, přijde třídnímu učiteli e-mailem oznámení o nové zprávě.

Pozn.: Rodič posílá třídnímu učiteli omluvenku až poté, co proběhla absence žáka. Pokud rodič chce informovat o důvodu absence aktuálně chybějícího žáka, pošle třídnímu učiteli obecnou zprávu.

Pro odeslání omluvení absence žáka zvolte z hlavní nabídky položku Komens a následně Omluvení absence.

| 🗘 BAKALÁŘI |                                   |   |
|------------|-----------------------------------|---|
| Ø          | Můj přehled                       |   |
| 1          | Klasifikace<br>Výuka              | > |
| 8          | Osobní údaje                      | > |
|            | Průběžná absence<br>Ankety        | > |
| Þ          | Komens                            | ~ |
|            | Poslat zprávu<br>Omluvení absence |   |
| ¢          | Přijaté zprávy                    |   |
|            | Odeslané zprávy<br>Nástěnka       |   |
| ÷          | Vzdělávací materiál               | у |
| eg<br>O    | Nástroje<br>O aplikaci            | > |

V okně **Odesílání zprávy** zvolte typ **Omluvení absence**. Dále vyberte den, hodiny nebo delší časové období, kdy žák chyběl. Do textového pole napište důvod absence. Pokud budete chtít informovat o tom, zda si vyučující zprávu přečetl, zaškrtněte možnost s potvrzením.

| Zvolte typ Omluvení absence.                                                                                                    | Pokud chcete omluvit jen některé<br>vyučovací hodiny v konkrétním dnu, |
|----------------------------------------------------------------------------------------------------|------------------------------------------------------------------------|
| Odeslání zprávy                                                                                                    | zrušte volbu Omluvit celý den.                                         |
| Typ     Omluvení absence     Omluvit celý den       Od     02.09.2024     00     06.09.2024       Komu     učitel     Mgr.                                                                                                    | Vyberte období nebo konkrétní<br>hodiny, kdy žák chyběl.               |
| Nechte se informovat o precteni<br>zprávy.                                                                                                    |                                                                        |
| Image: Constraint of the second state of the second state of the seco | Připojené soubory                                                      |
| Zprávy a jejich obsah nelze považovat za soukromé. Uživatelé s právy ředitelství mají právo ko<br>zde.                                                                                                    | ntroly těchto zpráv. <u>Více informací</u>                             |
| Zrušit Nezapomeňt                                                                                                    | e zprávu odeslat.                                                      |

Mezi odeslanými zprávami najdete i odeslané omluvenky. Pokud jste zvolili možnost s potvrzením, uvidíte vlevo u hlavičky zprávy červený puntík. Pokud červený puntík zmizí a vpravo u konkrétní zprávy se objeví 1/1, byla zpráva přečtena učitelem.

| 0                       | BAKALÁŘI         |   |                                                                             |                      |
|-------------------------|------------------|---|-----------------------------------------------------------------------------|----------------------|
| 6                       | Můj přehled      |   | Odeslané zprávy – 29.7.2024 - 28.8.2024                                     |                      |
| 1                       | Klasifikace      | > | 1 2 0 0                                                                     | Od nejnovějších 🗸 📳  |
| <u>[</u> ]              | Výuka            | > | Mgr.<br>Dobrý den, omlouvám svoji dceru Lucii z výuky z důvodu nemoci. Díky | • 0/1 28.8.2024 8:03 |
| 8                       | Osobní údaje     | > |                                                                             |                      |
|                         | Průběžná absence |   |                                                                             |                      |
| $\overline{\checkmark}$ | Ankety           | > |                                                                             |                      |
| Å                       | Komens           | ~ |                                                                             |                      |
| ⊊+                      | Poslat zprávu    |   |                                                                             |                      |
| бх<br>сх                | Omluvení absence |   |                                                                             |                      |
| Ç                       | Přijaté zprávy   |   |                                                                             |                      |

Po kliknutí na konkrétní zprávu, zobrazíte její obsah.

| r de la calencia de la calencia de l |            | $\otimes$                                       |  |
|----------------------------------------------------------------------------------------------------|------------|-------------------------------------------------|--|
| Mgr.                                                                                                    |            | 28.8.2024 8:03                                  |  |
| omluvenka: , 6SXB                                                                                                    |            | Potvrzeno: 1 / 1                                |  |
| iii Od: 2.9.2024 iii Do: 6.9.202                                                                                                    | 4 Celý den | 7                                               |  |
| Dobrý den,                                                                                                    |            |                                                 |  |
| omlouvám svoji dceru Lucii z výuky z důvodu nen                                                                                                    | noci.      |                                                 |  |
| Díky                                                                                                    |            | Učitel potvrdil přijetí zprávy či<br>omluvenky. |  |
|                                                                                                    |            |                                                 |  |